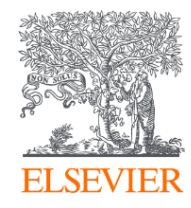

# Publishing options: HEAL institute associated authors

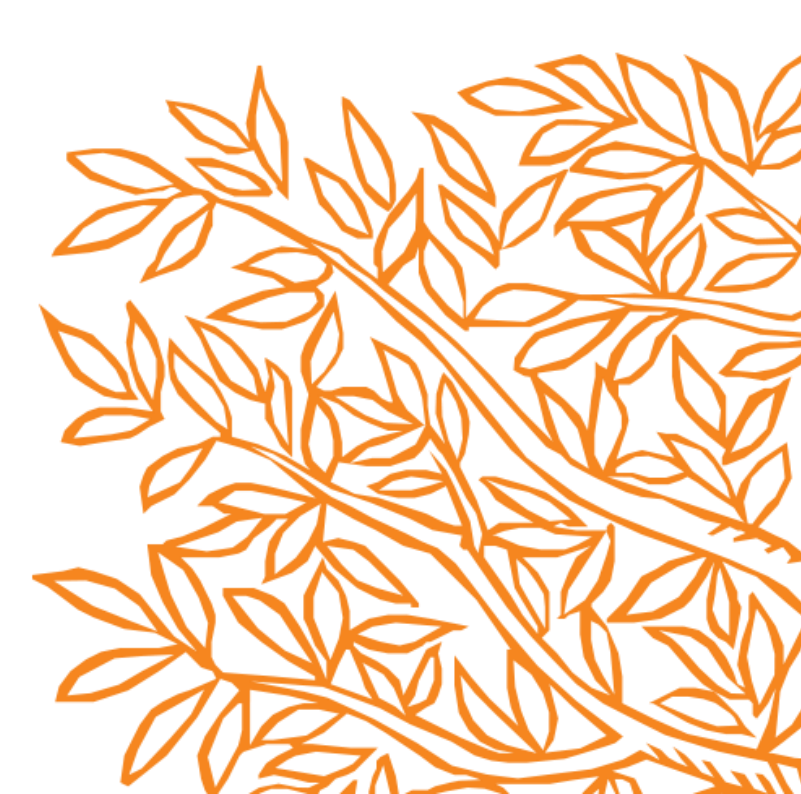

Corresponding author receives an email post acceptance with a unique link to complete the author journey and choose publishing options

Author clicks on Complete the Rights and Access information form

| Corresponding author                                                                                          |                                                                                                    |                                                                                                    | -                                                                                                    |
|----------------------------------------------------------------------------------------------------|----------------------------------------------------------------------------------------------------|----------------------------------------------------------------------------------------------------|----------------------------------------------------------------------------------------------------|
| E-mail address                                                                                                |                                                                                                    |                                                                                                    |                                                                                                    |
| Journal                                                                                                    | Fuel                                                                                                    |                                                                                                    |                                                                                                    |
| Our reference                                                                                                 | JFUE238851                                                                                                    |                                                                                                    |                                                                                                    |
| PII                                                                                                    | 50016-2361(22)00076-X                                                                                                    |                                                                                                    |                                                                                                    |
|                                                                                                    |                                                                                                    |                                                                                                    |                                                                                                    |
| Welcome Dr. Stanly,<br>To help us finalize the publication of you<br>Note: you will receive a confirmation e- | ur article please complete the publishing form(s) be<br>mail after completing each form.                                                                                                    | low.                                                                                                    |                                                                                                    |
| Information you may need to prov                                                                              | ide to complete the forms                                                                                                    | ₽<br>₽                                                                                                    | ~                                                                                                    |
| Rights and Access                                                                                             |                                                                                                    |                                                                                                    |                                                                                                    |
|                                                                                                    | Corresponding author<br>E-mail address<br>Journal<br>Our reference<br>PII<br>Welcome Dr. Stanly,<br>To help us finalize the publication of you<br>Note: you will receive a confirmation e-i<br>Information you may need to prov<br>Rights and Access | Corresponding author<br>E-mail address<br>Journal Fuel<br>Our reference JFUE238851<br>PII S0016-2361(22)00076-X<br>Welcome Dr. Stanly,<br>To help us finalize the publication of your article please complete the publishing form(s) be<br>Note: you will receive a confirmation e-mail after completing each form.<br>Information you may need to provide to complete the forms<br>Rights and Access | Corresponding author<br>E-mail address<br>Journal Fuel<br>Our reference JFUE238851<br>PII S0016-2361(22)00076-X<br>Welcome Dr. Stanly,<br>To help us finalize the publication of your article please complete the publishing form(s) below.<br>Note: you will receive a confirmation e-mail after completing each form.<br>To information you may need to provide to complete the forms<br>Rights and Access |

# **Rights and Access**

63

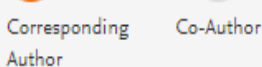

Publishing Research Funders

Options

Review Order Confirmation

Corresponding author selects his/her affiliation details which we use to identify the authors and match them to the relevant agreement

| Corresponding author | Dr. Arnold Stanly     |
|----------------------|-----------------------|
| E-mail address       | a.stanly@elsevier.com |
| Journal              | Fuel                  |
| Our reference        | JFUE238851            |
| PII                  | S0016-2361(22)00076-X |

# Corresponding Author's Organization ①

Please enter the corresponding author's organization. We use this information so we can offer tailored publishing options and a personalized article publishing charge for Gold open access when applicable.

Hint: start your search using your main organization name (e.g. University of Manchester) as this will return the most results from which to select the most appropriate option. If you're unable to find your specific department, then selecting your main organization is sufficient. For more tips on searching for an organization please visit our Support Center.

#### Organization name\*

| Academy of Athens                                       |  |
|---------------------------------------------------------|--|
| Academy of Athens                                       |  |
| Athens, GR                                              |  |
| Biomedical Research Foundation of the Academy of Athens |  |
| Athens, GR                                              |  |
| A L CALL DE LE LE LE C LE                               |  |

Save and Continue N

 $\sim$ 

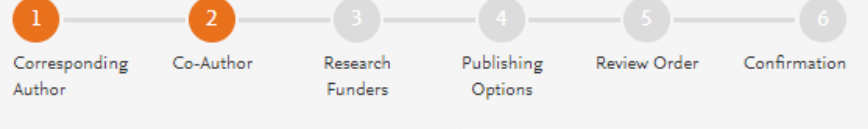

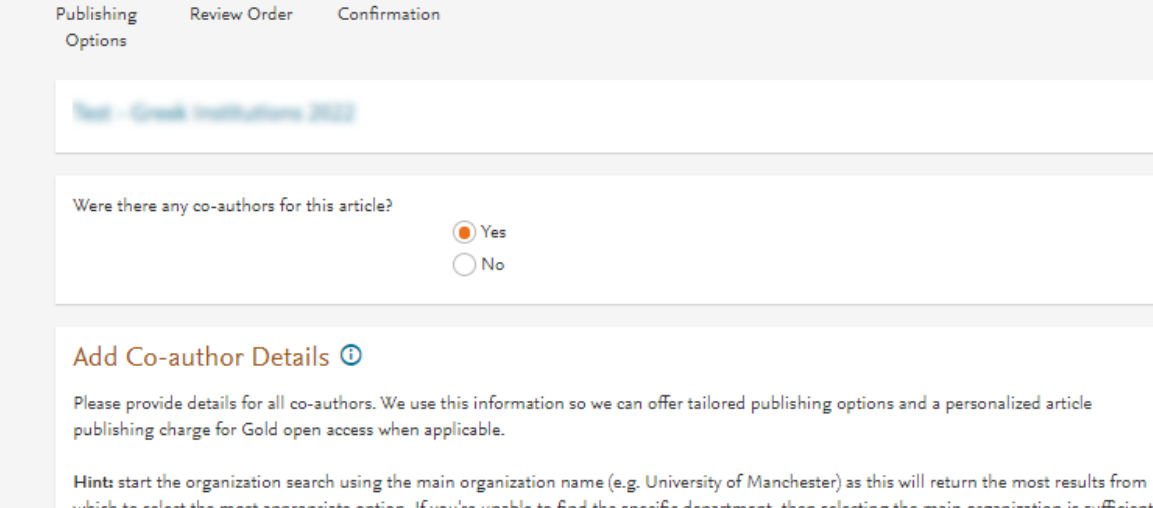

Hint: start the organization search using the main organization name (e.g. University of Manchester) as this will return the most results from which to select the most appropriate option. If you're unable to find the specific department, then selecting the main organization is sufficient. For more tips on searching for an organization please visit our Support Center.

| First name or initial*<br>Ashline                            | Last name*<br>Arnold | ₫ |
|--------------------------------------------------------------|----------------------|---|
| Organization name*<br>Academy of Athens                      |                      |   |
| Or use recently selected organization<br>Academy of Athens + |                      |   |
| +Add another co-author                                       |                      |   |

# Corresponding author also adds the co-author affiliation details

3

 $\sim$ 

# **Rights and Access**

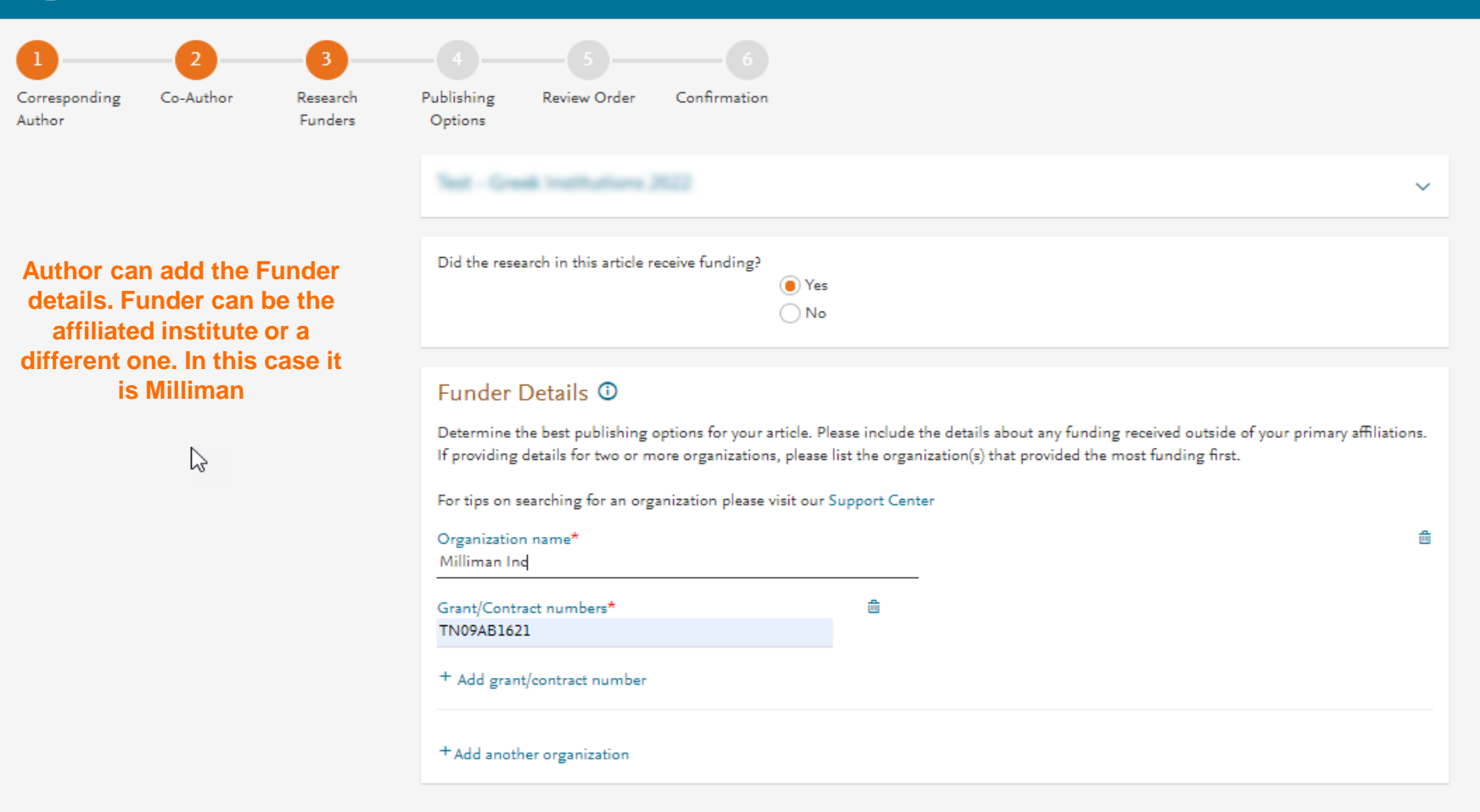

# Based on the corresponding author affiliation details, the author sees the Publishing Options. Subscription option is followed by Gold OA option, and we make it clear that agreement has a discount

If the librarian at the consortium rejects the author request in the Elsevier Platform, we also make it clear that the authors will receive a full price invoice and also have an option to change to subscription in case they have no funding

# fee free weighten 202

#### Based on information you have provided, your publishing options are shown below

## Subscription

#### Publish as a subscription article

I will publish my article subscription, making my final published article immediately available to journal subscribers, and to other groups as part of Elsevier's programs 7.

I understand I can immediately share my article within my institution and privately with collaborators, and share my accepted manuscript publicly in my institution's repository after 24 months. I have additional article sharing rights outlined here  $\eqsim$ .

| Gold Open Access                                                                                                    | Article Publishing Charge (APC)                                                                                                    |
|----------------------------------------------------------------------------------------------------|----------------------------------------------------------------------------------------------------|
| O Publish as an Open Access article                                                                                                    | Price                                                                                                    |
| Make my published article available to everyone.                                                                                                    | EUR 1,840.00                                                                                                    |
| As an author affiliated with Academy of Athens, upon validation, I will receive a<br>20% discount on the APC as part of the agreement between the Greek | 金 - 368.00                                                                                                    |
| universities (HEAL Consortium) and Elsevier $\eqsim$ .                                                                                                  | To pay (on validation)                                                                                                    |
| I will receive an invoice to pay the remainder of the APC.                                                                                              | (Excluding taxes)                                                                                                    |
| I and others can share and reuse my article in the ways described by the user                                                                           | C EUR 1,472.00                                                                                                    |
| license I select.                                                                                                    | If your institution cannot confirm your affidiation, you<br>will receive a full prize invoice for EUR 1,840.00 (ex.<br>VAT). Within 2 weeks of receiving an invoice, you may<br>contact Researcher Support to publish free of charge<br>under the Subwription model. |
|                                                                                                    | VISA ROCAR                                                                                                    |

~

2

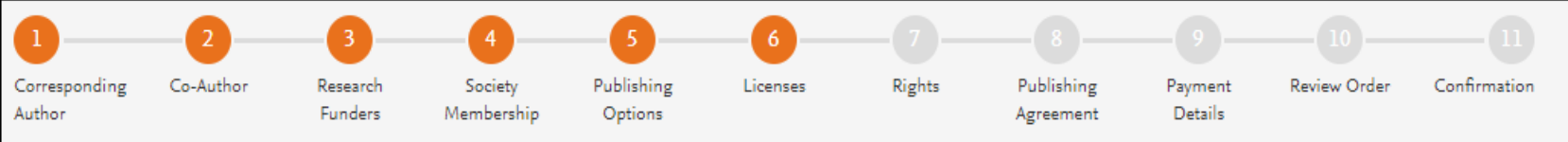

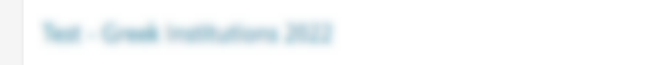

# Select your user license

Please select your license. If you need to comply with a mandated license and the mandated license is not listed below, please visit our Support Hub for additional help.

# O CC BY-NC-ND 4.0

A license to permit readers to share all or part of your article in any medium or format for non-commercial purposes. Permission from Elsevier is required for the distribution of derivative versions of the article or for commercial use.

Read more about CC BY-NC-ND 4.0

 $\sim$ 

 $\sim$ 

# O CC BY 4.0

A license to permit readers to share and adapt your article for any purpose, even commercially.

Read more about CC BY 4.0

 $\sim$ 

• In case of OA, author

selects the CC License

| Corresponding<br>Author   | 2<br>Co-Author | 3<br>Research<br>Funders | 4<br>Society<br>Membership                                                                                | 5<br>Publishing<br>Options                                                                                                    | 6<br>Licenses                                                                                                    | 7<br>Rights                                                                                                    | 8<br>Publishing<br>Agreement                                                                           | 9<br>Payment<br>Details                                                   | 10<br>Review Order                                            | Confirmation |   |
|---------------------------|----------------|--------------------------|----------------------------------------------------------------------------------------------------|----------------------------------------------------------------------------------------------------|----------------------------------------------------------------------------------------------------|----------------------------------------------------------------------------------------------------|----------------------------------------------------------------------------------------------------|---------------------------------------------------------------------------|---------------------------------------------------------------|--------------|---|
|                           |                |                          |                                                                                                    | Test - Great 1                                                                                                    | nativations 201                                                                                                    |                                                                                                    |                                                                                                    |                                                                           |                                                               |              | ~ |
|                           |                |                          |                                                                                                    |                                                                                                    |                                                                                                    |                                                                                                    | Elsevi                                                                                                 | er Ltd                                                                    |                                                               |              |   |
|                           |                |                          |                                                                                                    | Select Your                                                                                                    | Status                                                                                                    |                                                                                                    |                                                                                                    |                                                                           |                                                               |              |   |
| Author selects the rights |                |                          | I am the so<br>I am one a<br>I am signif<br>Please indi<br>The A<br>publi<br>The v<br>Cc<br>The A<br>My e | ble author of the m<br>uthor signing on be<br>ag as an authorized<br>cate which of the be<br>Article is authored b<br>ishing rights' clause<br>work was performed<br>pontract Number<br>Article is authored b<br>imployer is the owner<br>rganization (Ples-<br>ptice)*<br>a of the above | anuscript<br>ehalf of all co-au<br>representative a<br>slow applies to you<br>y US Governmen<br>does not apply<br>I by contractors o<br>y UK, Canadian o<br>er of the copyright<br>ase use the fu | thors of the manus<br>ind on behalf of my<br>u:<br>it employees and th<br>if the US Governme<br>or Australian Govern<br>at in the Article<br>II name of the c | ecript<br>r employer<br>e Article is public<br>ent under contract<br>ment employees<br>organization as | domain and therefo<br>t number:<br>and Crown Copyrig<br>s it should appea | ore the 'License of<br>tht is asserted<br>ar in the copyright | <            |   |
|                           |                |                          |                                                                                                    | Signed on Behalf of Corresponding Author                                                                                                    |                                                                                                    |                                                                                                    |                                                                                                    |                                                                           |                                                               |              |   |
|                           |                |                          |                                                                                                    | Please complete this section if you are not the corresponding author as listed above. A copy of the agreement will be sent to you and the corresponding author.                                                                                                    |                                                                                                    |                                                                                                    |                                                                                                    | e                                                                         |                                                               |              |   |
|                           |                |                          |                                                                                                    | I am signir                                                                                                    | ng on behalf of the                                                                                                    | corresponding a                                                                                                    | uthor                                                                                                  |                                                                           |                                                               |              |   |
|                           |                |                          |                                                                                                    | Name,                                                                                                    | job title and co                                                                                                    | mpany (if em                                                                                                    | ployer represent                                                                                       | tative)*                                                                  |                                                               |              |   |
|                           |                |                          |                                                                                                    | E-mail                                                                                                    | address*                                                                                                    |                                                                                                    |                                                                                                    |                                                                           |                                                               |              |   |

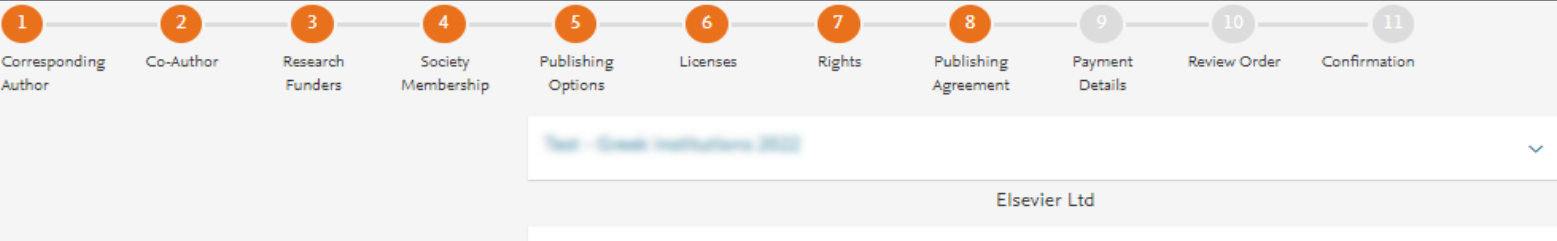

#### Your Status

I am the sole author of the manuscript

### License of Publishing Rights

I hereby grant to Elsevier Ltd an exclusive publishing and distribution license in the manuscript identified above and any tables, illustrations or other material submitted for publication as part of the manuscript (the "Article") in print, electronic and all other media (whether now known or later developed), in any form, in all languages, throughout the world, for the full term of copyright, and the right to license others to do the same, effective when the Article is accepted for publication. This license includes the right to enforce the rights granted hereunder against third parties.

#### Supplemental Materials

"Supplemental Materials" shall mean materials published as a supplemental part of the Article, including but not limited to graphical, illustrative, video and audio material.

With respect to any Supplemental Materials that I submit, Elsevier Ltd shall have a perpetual worldwide non-exclusive right and license to publish, extract, reformat, adapt, build upon, index, redistribute, link to and otherwise use all or any part of the Supplemental Materials, in all forms and media (whether now known or later developed) and permit others to do so. The publisher shall apply the same end user license to the Supplemental Materials as to the Article where it publishes the Supplemental Materials with the Article in the journal on its online platforms on an Open Access basis.

#### **Research Data**

"Research Data" shall mean the result of observations or experimentation that validate research findings and that are published separate to the Article, which can include but are not limited to raw data, processed data, software, algorithms, protocols, and methods.

With respect to any Research Data that I wish to make accessible on a site or through a service of Elsevier Ltd, Elsevier Ltd shall have a perpetual worldwide, non-exclusive right and license to publish, extract, reformat, adapt, build upon, index, redistribute, link to and otherwise use all or any part of the Research Data in all forms and media (whether now known or later developed), and to permit others to do so. Where I have selected a specific end user license under which the Research Data is to be made available on a site or through a service, the publisher shall apply that end user license to the Research Data on that site or service.

# System presents author with the Journal License Publishing Agreement

#### Author representations

- The Article I have submitted to the journal for review is original, has been written by the stated authors and has not been previously
  published.
- The Article was not submitted for review to another journal while under review by this journal and will not be submitted to any other journal.
- The Article and the Supplemental Materials do not infringe any copyright, violate any other intellectual property, privacy or other rights of any person or entity, or contain any libellous or other unlawful matter.
- I have obtained written permission from copyright owners for any excerpts from copyrighted works that are included and have credited the sources in the Article or the Supplemental Materials.
- Except as expressly set out in this License Agreement, the Article is not subject to any prior rights or licenses.
- If I and/or any of my co-authors reside in Iran, Cuba, or Syria, the Article has been prepared in a personal, academic or research capacity
  and not as an official representative or otherwise on behalf of the relevant government or institution.
- If I am using any personal details or images of patients, research subjects or other individuals, I have obtained all consents required by
  applicable law and complied with the publisher's policies relating to the use of such images or personal information. See
  https://www.elsevier.com/about/our-business/policies/patient-consent imes for further information.
- Any software contained in the Supplemental Materials is free from viruses, contaminants or worms.
- If the Article or any of the Supplemental Materials were prepared jointly with other authors, I have informed the co-author(s) of the terms
  of this License Agreement and that I am signing on their behalf as their agent, and I am authorized to do so.

## Governing Law and Jurisdiction

This License Agreement will be governed by and construed in accordance with the laws of the country or state of Elsevier Ltd ("the Governing State"), without regard to conflict of law principles, and the parties irrevocably consent to the exclusive jurisdiction of the courts of the Governing State.

For information on the publisher's copyright and access policies, please see http://www.elsevier.com/copyright A.

I have read and agree to the terms of the License Agreement.

3 February 2022

T-copyright license-v5/2017

Accept Agreement >

Authors agrees to the Journal License Publishing Agreement

Previous

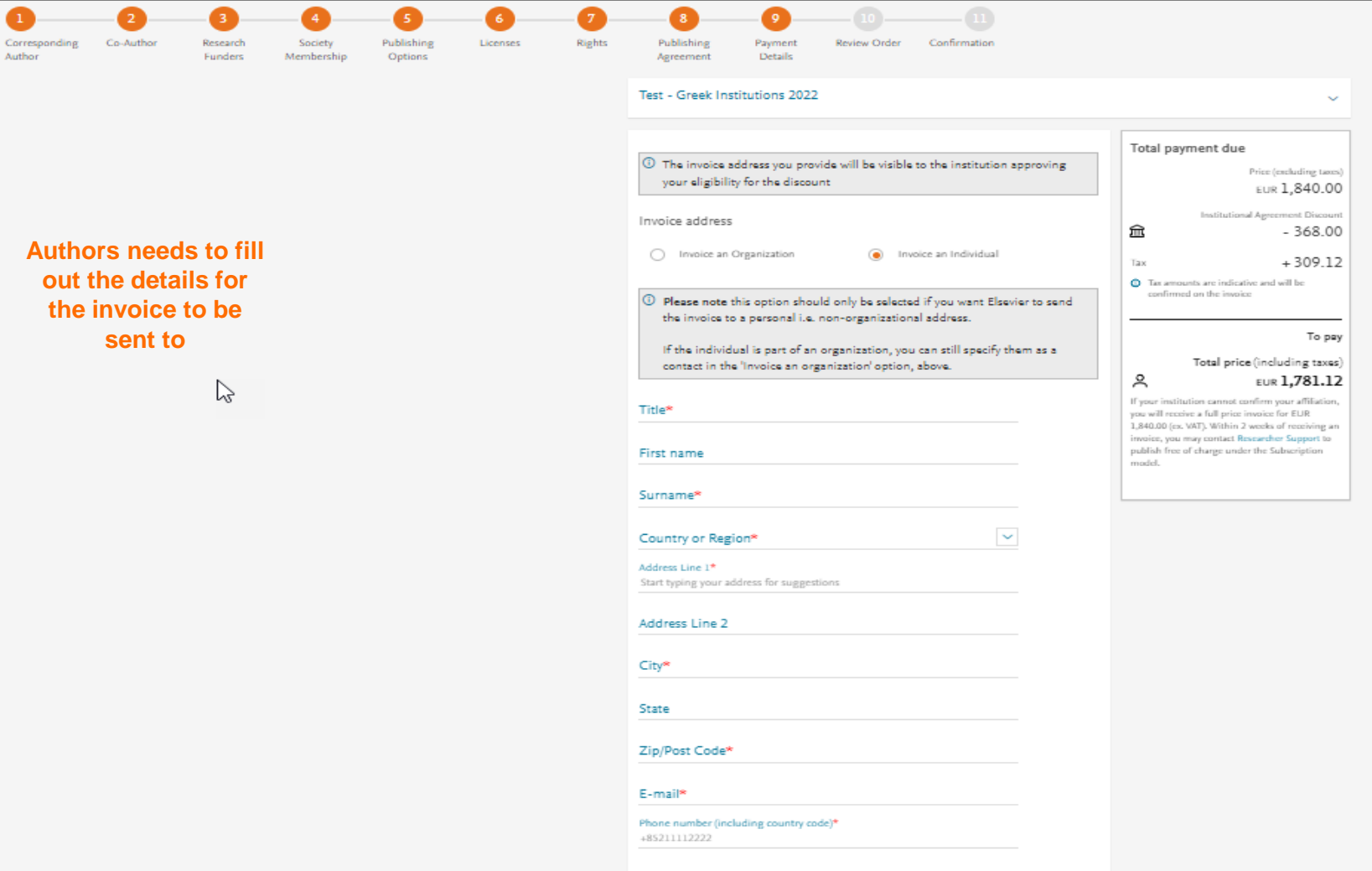

Author

Purchase order number\*

# Purchase order number\*

# Payment

Authors should

choose send an

invoice after

entering the required

information

How do you want to pay for the Article Publishing Charge?  $\star$  ()

k

# Credit / Debit card

Send an invoice

An invoice will be sent to the address details you have entered. Payment can me made via: Bank Transfer, Cheque or Credit card (via telephone and fax) and in local currencies. Total price (including taxes) EUR **1,781.12** 

To pay

If your institution cannot confirm your affiliation, you will receive a full price invoice for EUR 1,840.00 (ex. VAT). Within 2 weeks of receiving an invoice, you may contact Researcher Support to publish free of charge under the Subscription model.

0

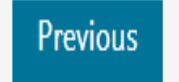

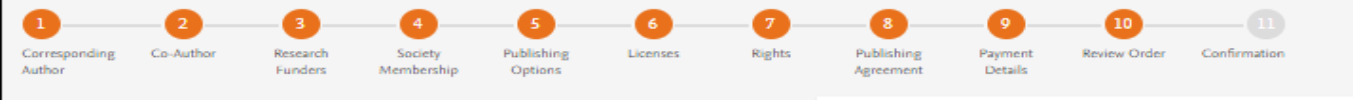

- This is the summary page explaining the choices the author made in the publishing journey
- Corresponding author and coauthors receive a copy of summary via email
- Articles becomes OA on Science Direct within 24 hours
- Librarian at the institute will receive a notification for validation within 48 hours

#### Review Order

| Research Funders      | Milliman Inc<br>Grant numbers: TN09AB1621                                                                                                    |                                                                                    |
|-----------------------|----------------------------------------------------------------------------------------------------|------------------------------------------------------------------------------------|
| Publishing Option     | Gold Open Access *                                                                                                    | Institu                                                                            |
| User License          | CC BY-NC-ND 4.0                                                                                                    | 200                                                                                |
| Publishing Agreement  | I am the sole author of the manuscript                                                                                                    | Tax amounts are inc<br>confirmed on the in                                         |
|                       | I may share my final published article widely<br>in accordance with the user License in that I<br>have selected.<br>Further details on Elsevier Sharing Policy | Total                                                                              |
|                       | here 7.                                                                                                    | 2                                                                                  |
| Purchase order number |                                                                                                    | If your institution cann<br>you will receive a full pr<br>1,840.00 (ex. VAT). With |

#### EUR 1,840.00 tional Agreement Discount - 368.00 +309.12dicative and will be To pay rice (including taxes) EUR 1,781.12 ot confirm your affiliation, rice invoice for EUR hin 2 weeks of receiving an invoice, you may contact Researcher Support to publish free of charge under the Subscription model.

Price (excluding taxes)

Total payment due

#### Invoice Address

a d s

33. Maran Nagar Annex Poonamallee Greece 600056 Phone: +301234567890

E-mail: a@gmail.com

Invoiced by: Elsevier B.V.

By clicking on Order and Pay below, you

1) Acknowledge that we will immediately start providing the service to you, Upon full performance of the service you acknowledge that you will lose your right to cancel and

2) Understand that the order is subject to the Terms and Conditions of Purchase and Sale and agree to be bound to all of its terms as specified in Terms and Conditions of Purchase and Sale.

3 February 2022

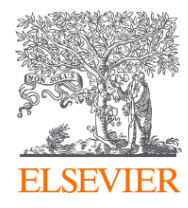

# Thank you

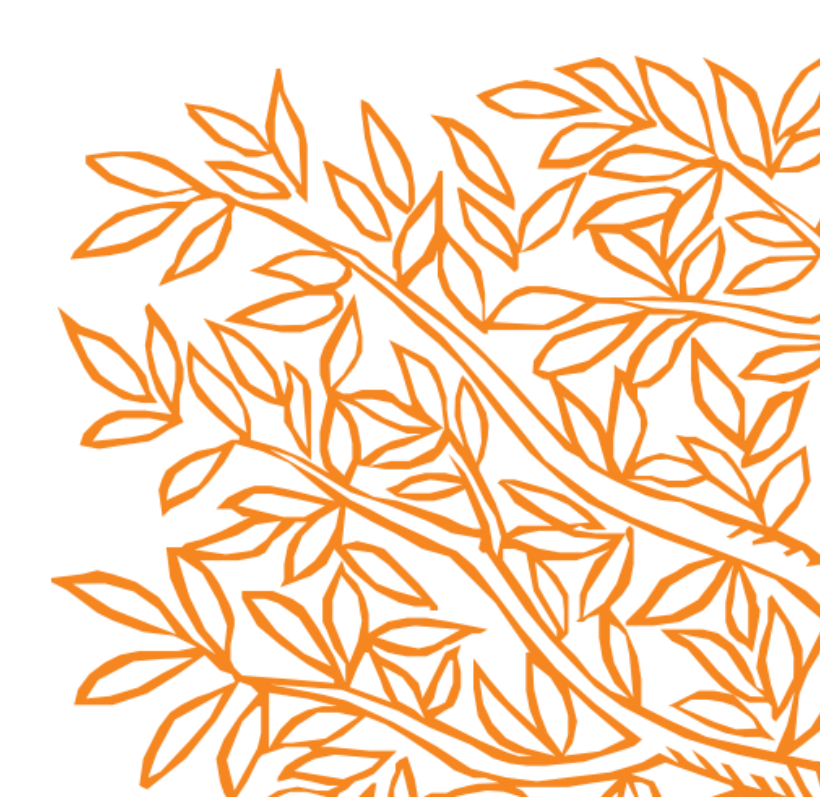